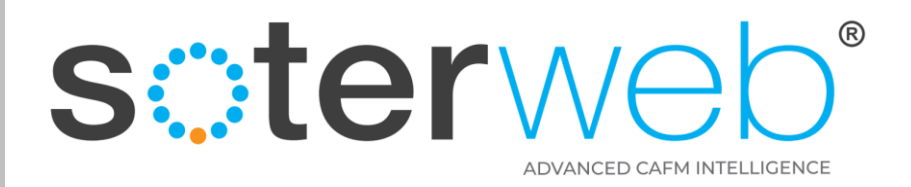

# **Contractors & Visitors User Guide - Site Access Request**

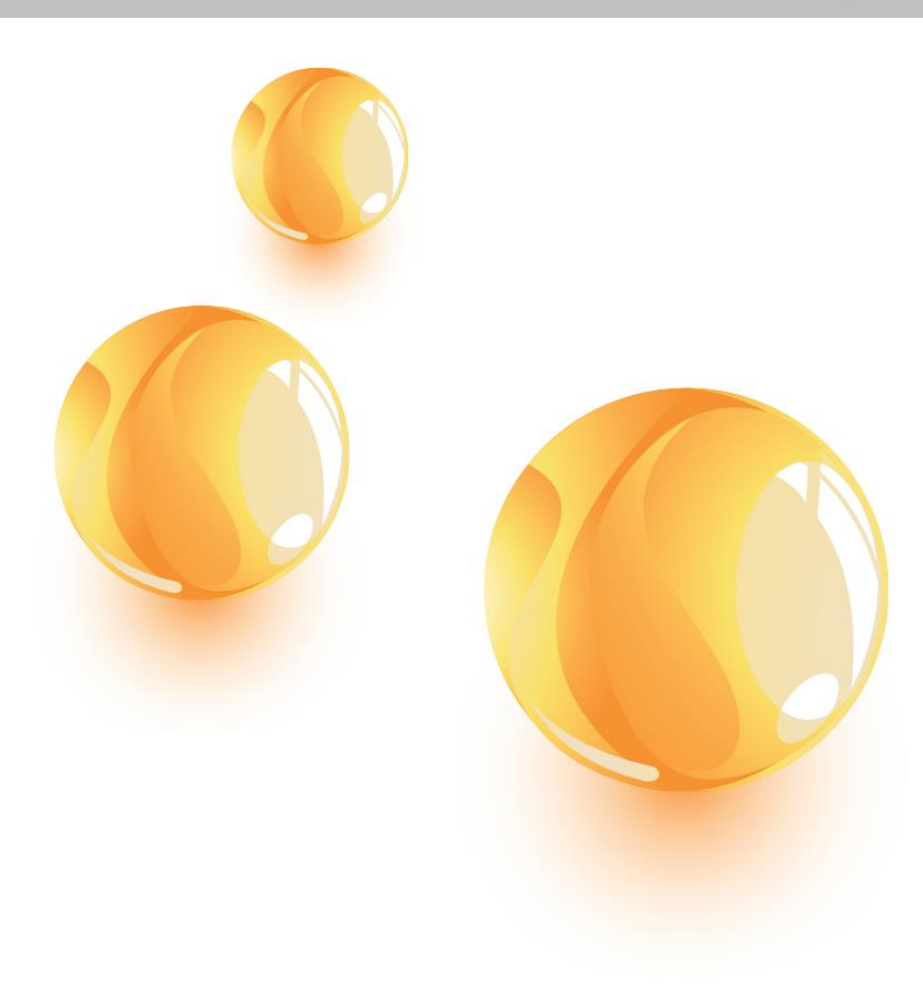

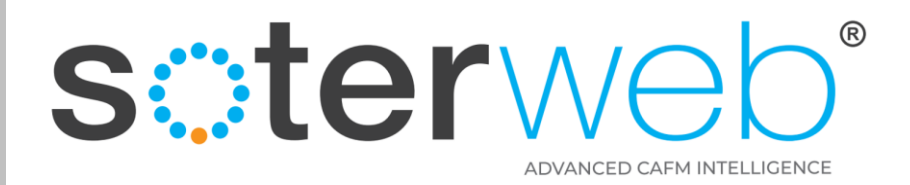

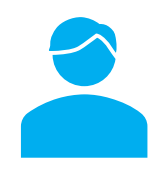

## **Contractor – Access Request**

#### **PROCEDURE PURPOSE**

This procedure will guide users of the module envisaged to be either Contractors or Visitors through the process of requesting access to the Clients site.

#### PREREQUISITES

- 1. To request access via the SOTERweb system the user will need to be on the system and added to either a contractor, supplier, consultant. In addition, the individuals profile will need the correct 'permissions' (see Help File for permissions) and previously activated their account.
- 2. The individual may request access via a URL link embedded in an email issued via a member of the Client team.
- 3. A request is initiated via a global URL link found on the Clients own website.

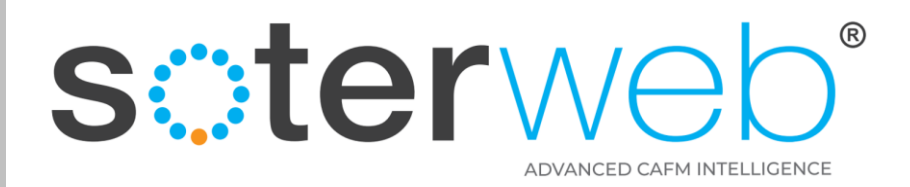

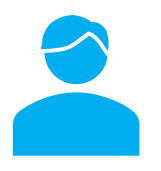

# Module Flow Diagram

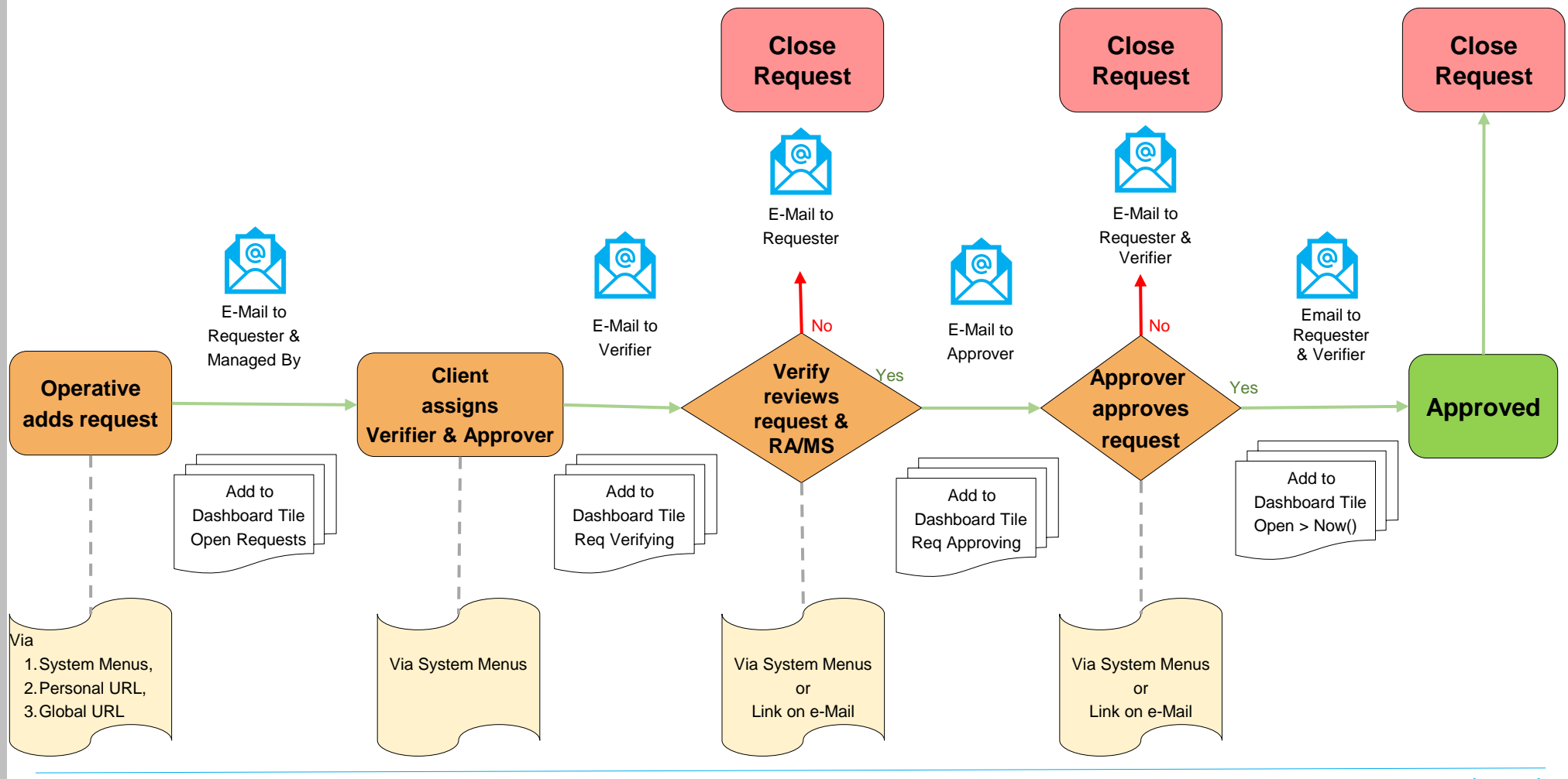

soterweb°

soterweb.org.uk Copyright © 2022 siterweb

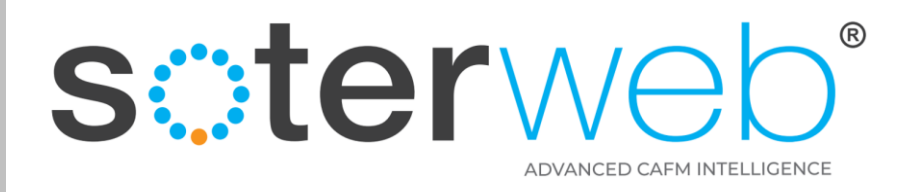

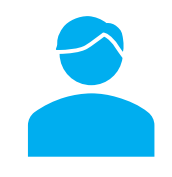

# Adding a Site Request – 3 Options

- 1. Within the Project Module via the 'Request Site Access' Tab
- 2. Via a Client team issued URL link using email automation.
- 3. Via a Client global URL link typically placed on the University of Greenwich website.

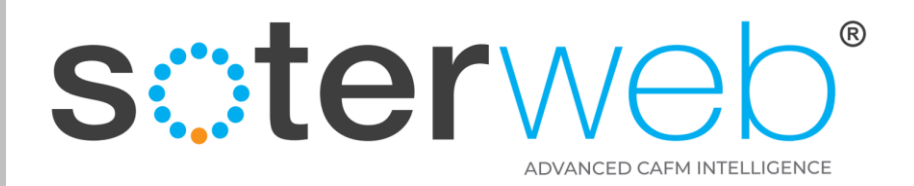

Via the SOTERweb system

Click Link or copy it into your web browser

# https://uog.soterweb.org.uk/

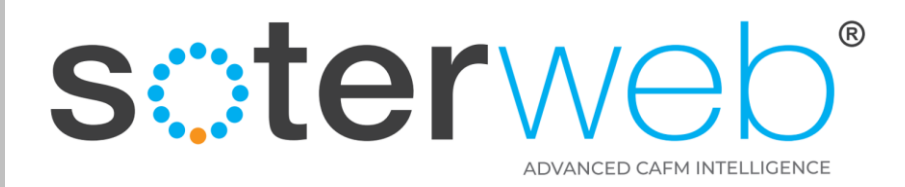

## Arrive at SOTERweb – We suggest You Bookmark this page

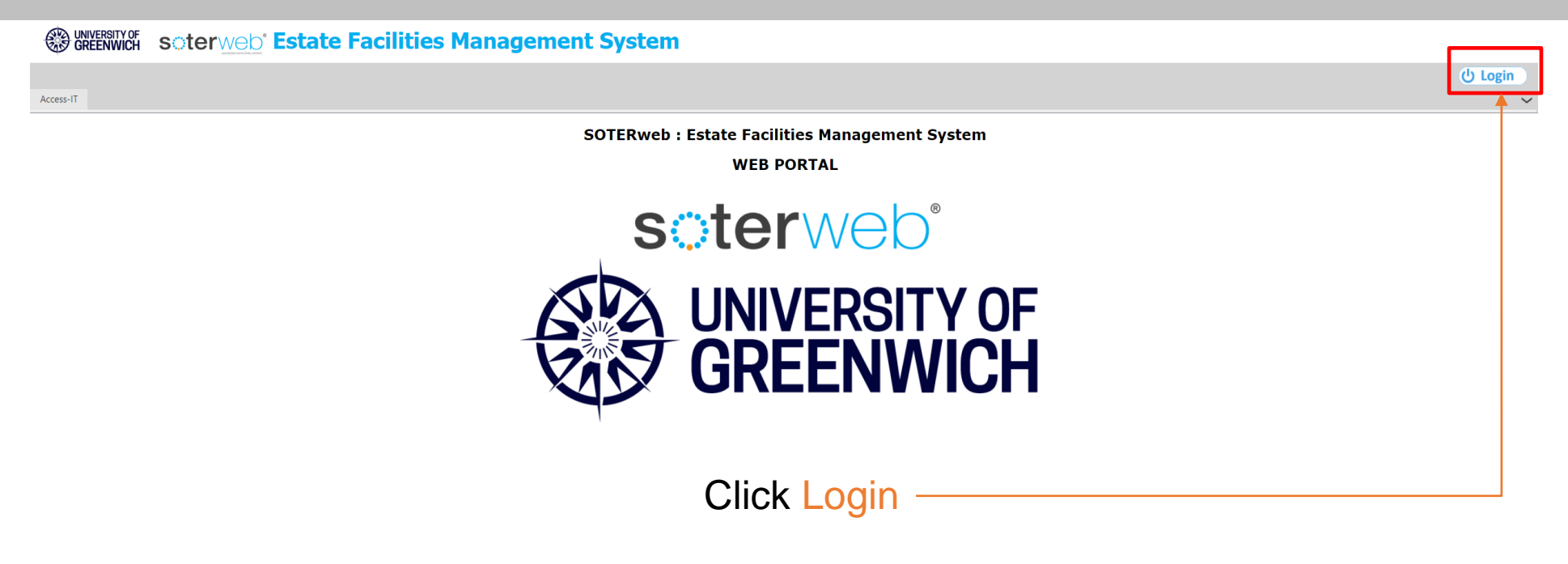

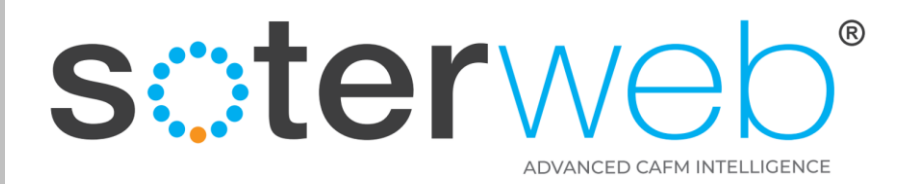

#### Log in – 1<sup>st</sup> stage

#### Log In SOTERweb

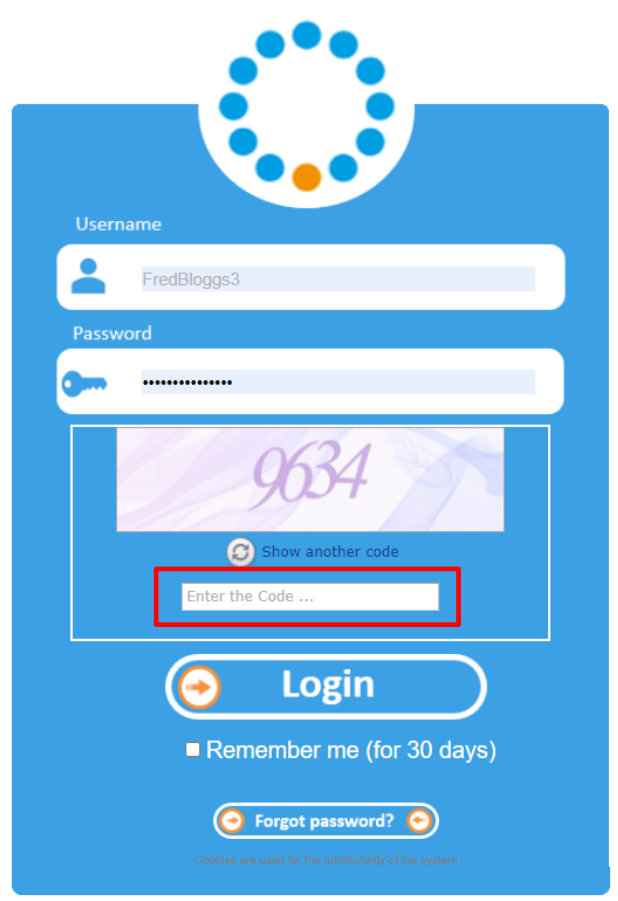

#### Enter

- 1. Username typically your email address
- 2. Password
- 3. Validation Code a security feature
- 4. Click remember me (if you wish)
- 5. Press LOGIN

#### soterweb°

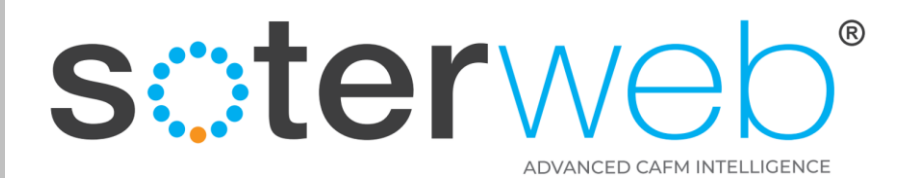

## Log in – 2<sup>nd</sup> stage verification

| SOTERweb Authentication Code 6272 - University of Greenwich - SOTERweb                                                                |                                                       |
|----------------------------------------------------------------------------------------------------|-------------------------------------------------------|
| University of Greenwich <information@soterweb.org.uk><br/>To • Richard Hutchins</information@soterweb.org.uk>                         | ← Reply ≪ Reply All → Forward<br>Wed 04/05/2022 18:33 |
| Dear FredBloggs3                                                                                                    |                                                       |
| You have been sent this Code 6272 by email which will expire at 04/05/2022 19:32:38 to allow y<br>Greenwich SOTERweb system.          | rou to access to the University of                    |
| Regards                                                                                                    |                                                       |
| University of Greenwich                                                                                                    |                                                       |
| SOTERweb the Computer Aided Facilities Management System (CAFM) operated by University                                                | of Greenwich <u>Click to Login</u>                    |
| Do not reply to this email. If you require further information please contact your University of Greenwich SOTERweb system administra | ator.                                                 |

#### **Enter**

- 1. Digit code sent to your system held email address
- 2. Press Verify Code

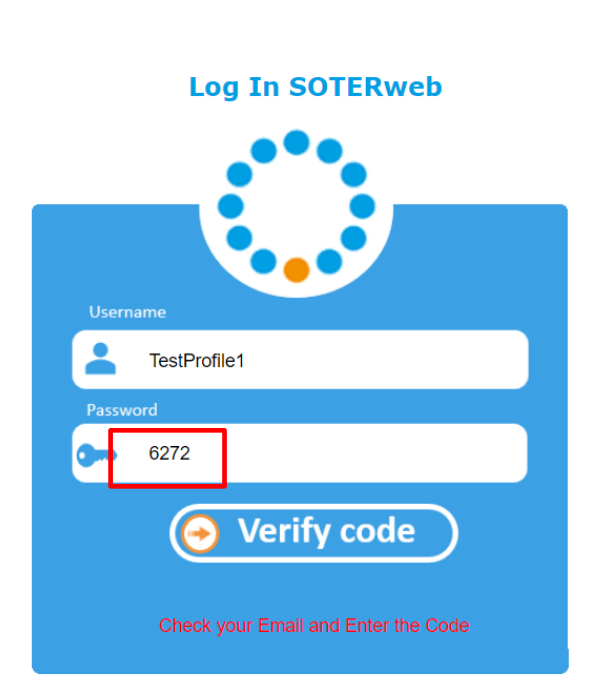

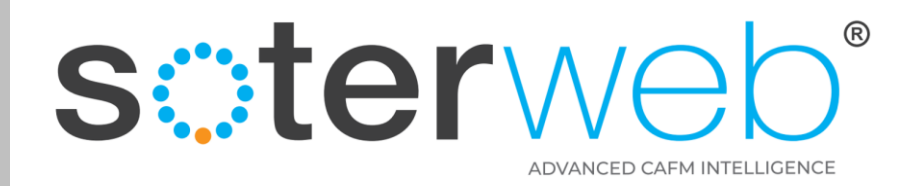

#### From the Home Screen

#### Creenwich sterweb Estate Facilities Management System

|                                          | 🏝 🗢 ★ 🙁   🌌 😗 🔅 | <u>Q</u>      | () Logout |
|------------------------------------------|-----------------|---------------|-----------|
| Contractors & Suppliers Project Access-T |                 | 🕞 🛧 🔮   🅭 😨 🌣 | ~         |
|                                          |                 |               |           |
|                                          | Login Accepted  |               |           |
|                                          |                 |               |           |
|                                          | UNIVERSITY OF   |               |           |
|                                          |                 |               |           |

### **Step 1** – Click the **PROJECTS** tab

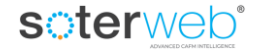

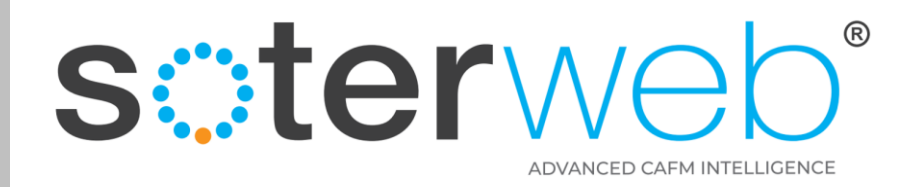

#### From the Home Screen

#### Sterweb Estate Facilities Management System

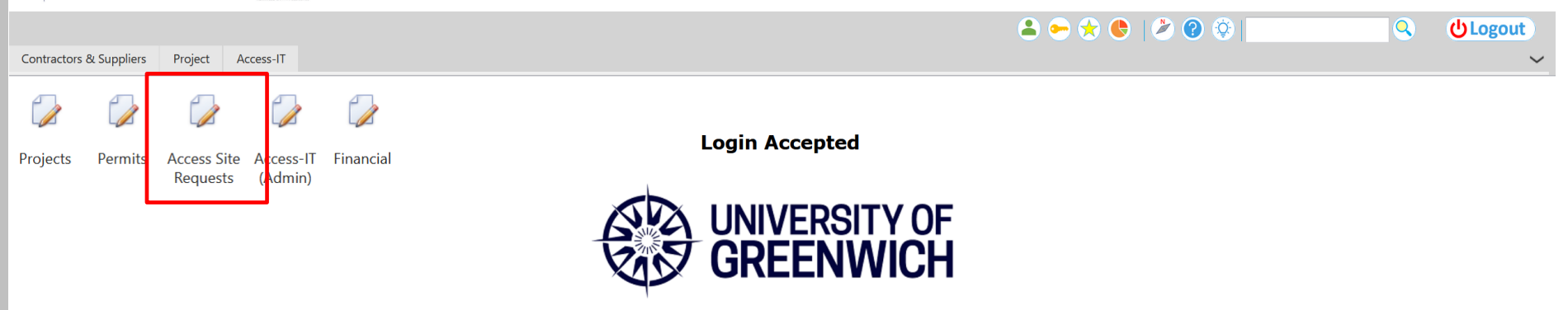

## Step 2 – Click the Access Site Requests

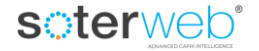

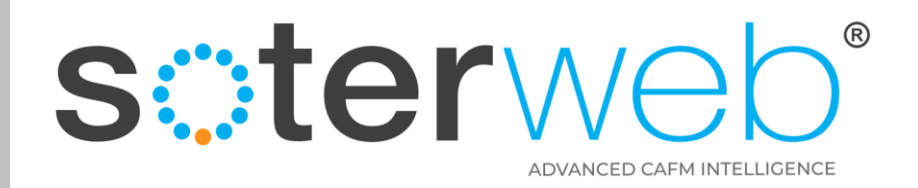

#### From the Home Screen

| Soterweb' Estate Facilities Management System                                                                                      |  |
|----------------------------------------------------------------------------------------------------|--|
| Projects : Access Site Requests                                                                                                    |  |
| Site Access Request L sting<br>Application Request Site Access<br>Application Site Access Request (URL)<br>Application Application |  |

## **Step 3** – Click the Request Site Requests tab

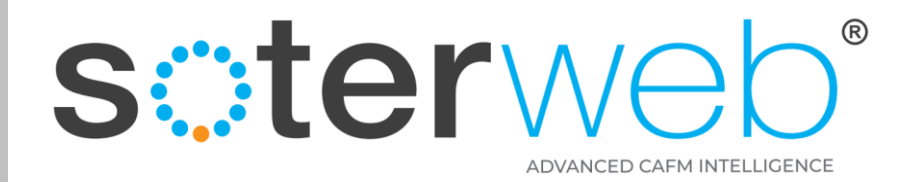

#### Complete request form, attach RAMS, press 'Request Access' icon

|                                   |                                                                                               |                                                                                                    |                                                               | _         |
|-----------------------------------|-----------------------------------------------------------------------------------------------|----------------------------------------------------------------------------------------------------|---------------------------------------------------------------|-----------|
|                                   |                                                                                               | Contractor Site Access Re                                                                                                    | equest                                                        | Reque     |
|                                   |                                                                                               | To be completed by the Contractor and submitted at least 24 hours (unles<br>Please note parking will need to be booked in via your C | ss an emergency) in advance of need.<br>lient representative. |           |
|                                   |                                                                                               |                                                                                                    |                                                               |           |
|                                   |                                                                                               |                                                                                                    |                                                               |           |
| Company                           | Montgomery and Coupers Ltd                                                                    |                                                                                                    |                                                               | -         |
| Name                              | Test Profile 1                                                                                |                                                                                                    |                                                               | •         |
| e-Mail                            | rik@montgomeryandcoupers.co.uk                                                                |                                                                                                    |                                                               |           |
| Mobile Number                     | 07744 695 8499                                                                                |                                                                                                    |                                                               |           |
| My Supervisor (OOH) & Mobile No   | Mr Fred Bloggs - 0790 456 8738                                                                |                                                                                                    |                                                               |           |
| Site                              | Greenwich Campus                                                                              |                                                                                                    |                                                               |           |
| Location                          |                                                                                               |                                                                                                    |                                                               | -         |
| Area/Room                         | ground floor                                                                                  |                                                                                                    |                                                               |           |
|                                   | painting main walls                                                                           |                                                                                                    |                                                               |           |
| Description of Works              |                                                                                               |                                                                                                    |                                                               |           |
|                                   |                                                                                               |                                                                                                    |                                                               |           |
| Upload RAMS                       | Browse No file selected.                                                                      |                                                                                                    |                                                               |           |
| Date Access Req'd                 | 15/06/2022 20:51                                                                              |                                                                                                    |                                                               | <b>10</b> |
| Date Access To                    | 16/06/2022 00:51                                                                              |                                                                                                    |                                                               | 10        |
| Client Contact (if Known)         | Paul Lambert                                                                                  |                                                                                                    |                                                               |           |
| Impact to Immediate (area if any) | Some low level noise, minor dust and sections of the circulation areas will be barriered off. |                                                                                                    |                                                               |           |
| Does Work Involve                 | Hot Works                                                                                     | Working@Height                                                                                                    | Access to Restricted Area                                     |           |
|                                   | Service Isolation                                                                             | Service Interuption                                                                                                    | Excavations                                                   |           |
|                                   | Use of Linting Equipment                                                                      | DISTURD ASDESTOS                                                                                                    | Use of Herbicide                                              |           |

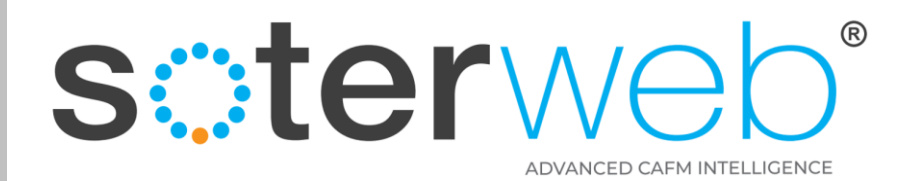

ALTERNATIVELY

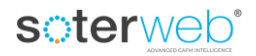

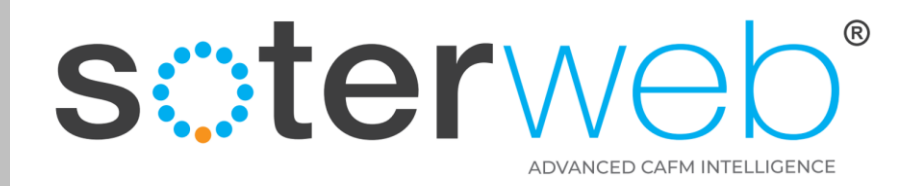

## Via Email Automation and the embedded URL Link

#### SOTERweb Demo - Site Access Request - Link

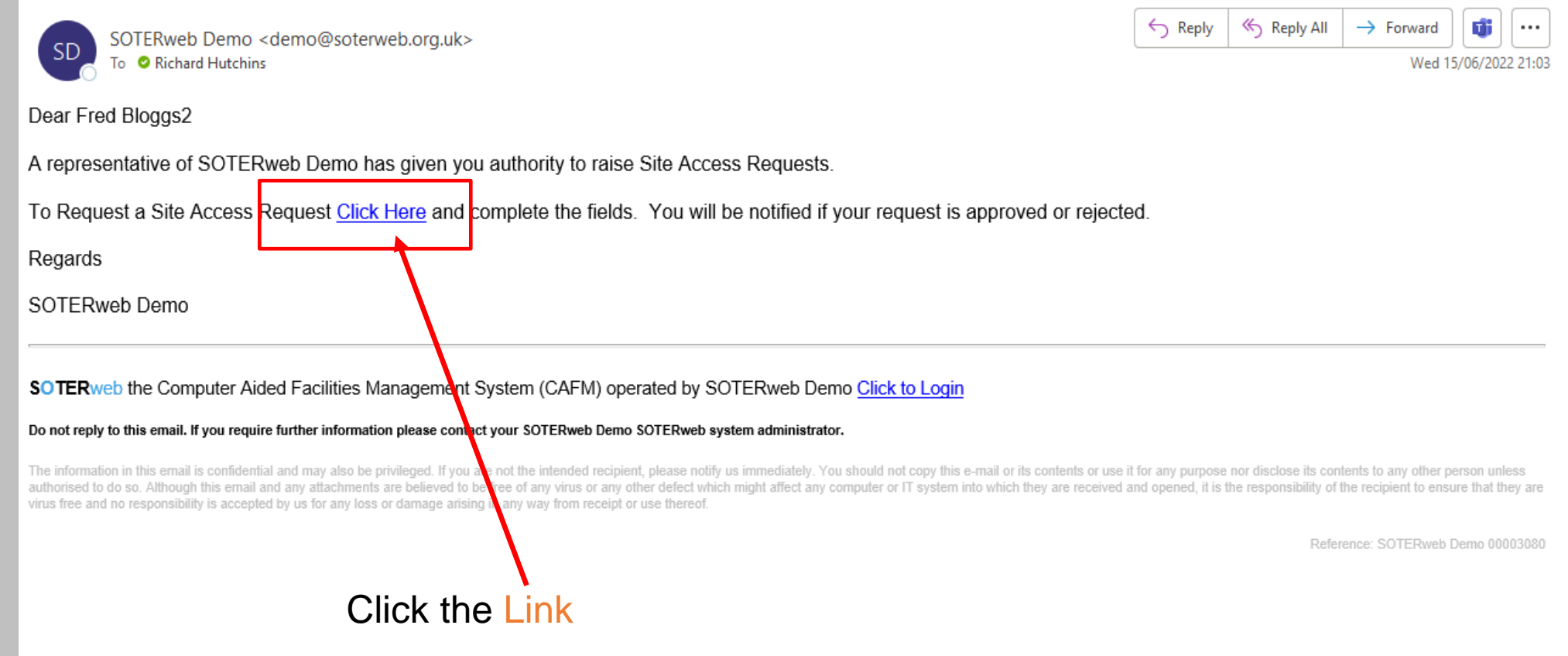

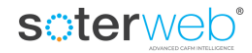

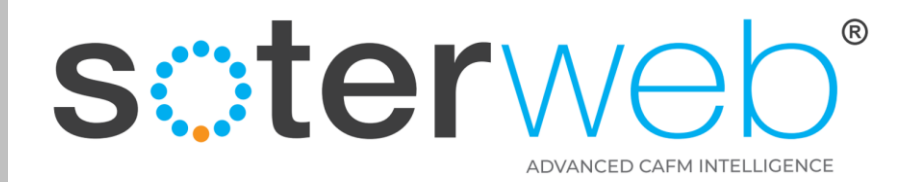

#### Complete form, attach RAMS, press 'Request Access' icon

|                                   |                                                                                               | Contractor Site Access R                                                                                                    | equest                                                          | Reque    |
|-----------------------------------|-----------------------------------------------------------------------------------------------|----------------------------------------------------------------------------------------------------|-----------------------------------------------------------------|----------|
|                                   |                                                                                               | To be completed by the Contractor and submitted at least 24 hours (unl<br>Please note parking will need to be booked in via your | ess an emergency) in advance of need.<br>Client representative. |          |
|                                   |                                                                                               |                                                                                                    |                                                                 |          |
|                                   |                                                                                               |                                                                                                    |                                                                 |          |
| Company                           | Montgomery and Coupers Ltd                                                                    |                                                                                                    |                                                                 | -        |
| Name                              | Test Profile 1                                                                                |                                                                                                    |                                                                 | -        |
| e-Mail                            | rik@montgomeryandcoupers.co.uk                                                                |                                                                                                    |                                                                 |          |
| Mobile Number                     | 07744 695 8499                                                                                |                                                                                                    |                                                                 |          |
| My Supervisor (OOH) & Mobile No   | Mr Fred Bloggs - 0790 456 8738                                                                |                                                                                                    |                                                                 |          |
| Site                              | Greenwich Campus                                                                              |                                                                                                    |                                                                 | •        |
| Location                          |                                                                                               |                                                                                                    |                                                                 | -        |
| Area/Room                         | ground floor                                                                                  |                                                                                                    |                                                                 |          |
| Description of Works              | painting main walls                                                                           |                                                                                                    |                                                                 |          |
|                                   |                                                                                               |                                                                                                    |                                                                 |          |
| Upload RAMS                       | Browse No file selected.                                                                      |                                                                                                    |                                                                 |          |
| Date Access Req'd                 | 15/06/2022 20:51                                                                              |                                                                                                    |                                                                 | <b>1</b> |
| Date Access To                    | 16/06/2022 00:51                                                                              |                                                                                                    |                                                                 | B        |
| Client Contact (if Known)         | Paul Lambert                                                                                  |                                                                                                    |                                                                 |          |
| Impact to Immediate (area if any) | Some low level noise, minor dust and sections of the circulation areas will be barriered off. |                                                                                                    |                                                                 |          |
| Does Work Involve                 | Hot Works                                                                                     | Working@Height                                                                                                    | Access to Restricted Area                                       |          |
|                                   | Service Isolation                                                                             | Service Interuption                                                                                                    | Excavations                                                     |          |
|                                   | Line of Lifting Equipment                                                                     | Disturb Ashastas                                                                                                    | Line of Lierbiside                                              |          |

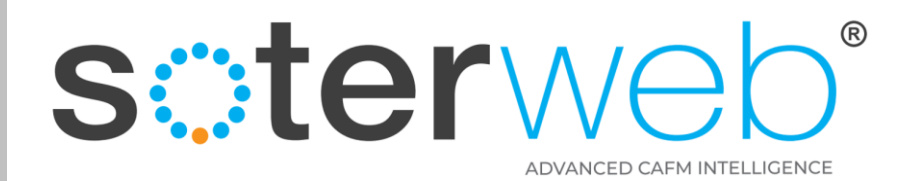

ALTERNATIVELY

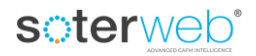

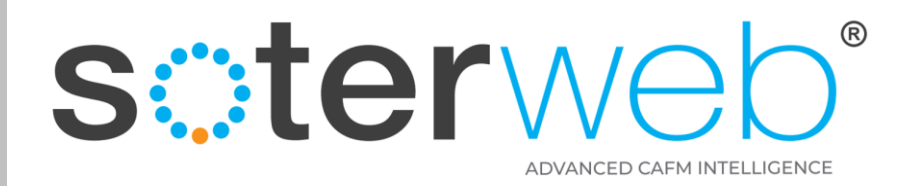

## Via thew global URL Link – enter 1234, then complete form

| soterweb' Estate Facilities Manage | ement System                       |                                                            |                                                    |         |  |
|------------------------------------|------------------------------------|------------------------------------------------------------|----------------------------------------------------|---------|--|
|                                    |                                    | Contractor Site A                                          | ccess Request                                      | Request |  |
|                                    |                                    | To be completed by the Contractor and submitted at least 7 | 24 hours (unless an emergency) in advance of need. |         |  |
|                                    |                                    | Please note parking will need to be booker                 | u in via your cheric representative.               |         |  |
|                                    |                                    |                                                            |                                                    |         |  |
| Company                            |                                    |                                                            |                                                    |         |  |
| Name                               |                                    |                                                            |                                                    |         |  |
| e-Mail                             |                                    |                                                            |                                                    |         |  |
| Mobile Number                      | SOTERweb Verification              |                                                            |                                                    |         |  |
| My Supervisor (OOH) & Mobile No    | Please enter your vernication code |                                                            |                                                    |         |  |
| Site                               | 1234                               | Vierifi                                                    |                                                    |         |  |
| Location                           |                                    | Veny                                                       |                                                    |         |  |
| Area/Ream                          |                                    |                                                            |                                                    | -       |  |
| Aleantoom                          |                                    |                                                            |                                                    |         |  |
| Description of Works               |                                    |                                                            |                                                    |         |  |
| Upload RAMS                        | Choose file No file chosen         |                                                            |                                                    |         |  |
| Date Access Req'd                  | 15/06/2022 21:09                   | Click the 1234 in ver                                      | rification box (a security fea                     | ature)  |  |
| Date Access To                     | 16/06/2022 01:09                   |                                                            |                                                    |         |  |
| Client Contact (if Known)          |                                    |                                                            |                                                    |         |  |
|                                    |                                    |                                                            |                                                    |         |  |
| impact to immediate (area it any)  |                                    |                                                            |                                                    |         |  |
|                                    |                                    |                                                            |                                                    |         |  |
| Does Work Involve                  | Hot Works                          | Working@Height                                             | Access to Restricted Area                          |         |  |
| Does Work Involve                  | Hot Works<br>Service Isolation     | Working@Height<br>Service Interuption                      | Excavations                                        |         |  |

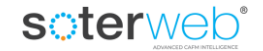

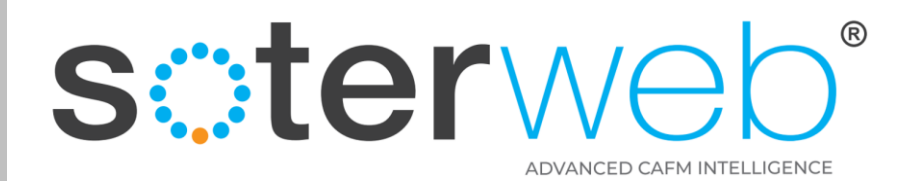

**END OF DOCUMENT** 

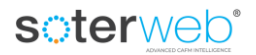